# ФУНКЦИОНАЛЬНАЯ ВОЗМОЖНОСТЬ "Санкционирование, учет лимитов БО (Обязательства, Договора)"

## Функциональное назначение:

В данном разделе ведется учет санкционирование расходов бюджета, это учет бюджетных обязательств, денежных обязательств, плановых назначений, бюджетных ассигнований. обеспечивает:

Регистрацию и учет полученных лимитов бюджетных обязательств, ассигнований, предельных объемов финансирования, далее – бюджетных данных.

Отражение в учете сумм бюджетных данных, доведенных до распорядителя бюджетных средств (ГРБС),

Формирование Расходных расписаний ф. 0531722 для передачи в органы казначейства и формирования бухгалтерских записей по распределению бюджетных данных подведомственным получателям бюджетных средств

Регистрацию и учет сметных (плановых) назначений. Формирование отчета «План финансовохозяйственной деятельности» Контроль принятия обязательств в пределах лимитов бюджетных обязательств, сметных (плановых) назначений, доведенных (утвержденных) по кодам классификации расходов соответствующего бюджета

Инструкция:

Скачать инструкцию в формате PDF

# Авто создание бюджетных обязательств по договорам

Включение механизма автоматического создания обязательств на рис 1. Дополнительно – Настройки системы – Учет денежных обязательств – «Автоматическое создание бюджетных и денежных обязательств»

×

Рис 1.

# Учет бюджетных обязательств по договорам (не

×

# конкурсные)

- 1. Создаем договор, заполняем реквизиты
- 2. Вводим план финансирования (рис 2)

Рис 2.

3. Указываем «Дату ввода в действие», «Срок исполнения» (рис 3)

| Учреждение:       | COKE                            |    |            |     |                |       | Q.      |       |            |                  |
|-------------------|---------------------------------|----|------------|-----|----------------|-------|---------|-------|------------|------------------|
| Контрагент:       | Тест                            |    |            |     |                |       | ۹       |       |            | ерацию по ГОЗ    |
| Счет контрагента: | Расчетный ()                    |    |            |     |                |       | Q       | Дог   | р в наличи | 464              |
| Обязательство     | План финанси                    | До | полнительн |     | Контрагенты    | Докум | енты    | Спе   | цификация  | я Учет обязат    |
|                   |                                 |    |            |     |                | _     |         |       | Ввести     | план финансирова |
| Срок исполнения   |                                 | N  | Объект     | Пер | риод плана     |       | Номенкл | атура |            | Сумма в ва И     |
| Валюта:           |                                 |    | ФАИП       | K   | КПС            | кэк   | Код     | Eg.   | Колич      | Сумма в ру В     |
| Сумма в валюте:   | 0.00                            |    |            | Ис  | точник средств |       | OKIT    | изм.  |            | В т.ч. безус     |
| Сумма в рублях:   | 0.00                            |    |            |     |                |       |         |       |            |                  |
|                   |                                 |    |            |     |                |       |         |       |            |                  |
| Аванс (процент):  | 0.0000                          |    |            |     |                |       |         |       |            |                  |
| Сумма аванса:     | 0.00                            |    |            |     |                |       |         |       |            |                  |
|                   |                                 |    |            |     |                |       |         |       |            |                  |
| Это конкурсны     | ий договор                      |    |            |     |                |       |         |       |            |                  |
| Поговор заве      | ршился полным<br>м расторжением |    |            |     |                |       |         |       |            |                  |
|                   |                                 | ~  |            |     | ~              |       |         |       |            |                  |

Рис З.

- 4. Заполняем табличную часть плана финансирования (рис 4):
  - а. Период плана
  - b. КФО
  - с. КПС
  - d. KЭK

- е. Источник средств
- f. Сумму

| . (Администрато    | р): План-график финансирования (     | обязательства (Создание) *                                 | _ 🗆 X      |
|--------------------|--------------------------------------|------------------------------------------------------------|------------|
| Действия 🗸 🜉       | 🗟 🕞 ч Перейти ч 📕 (                  |                                                            |            |
| Договор или иное о | снование возникновения обязательств: | Договор 12345 от 01.01.2017                                | <b>Q</b>   |
| Срок исполнения    | 31.12.2017                           | <u>іі</u> <u>сокб</u>                                      |            |
| Сумма:             | 0.00                                 | 💼 <u>Тест</u>                                              |            |
| Сумма в руброу:    | 0.00                                 | Рег. № изменений: Дата ввода в действие: 01.03.2017        | 0:00:00 🖽  |
| сумма в рублях.    | 0,00 #8                              | Валюта обязательства: Российский Курс: 1,0000 🖩 Кратность: | 1 🖩        |
|                    | 0.0000 📼                             |                                                            |            |
| Аванс (процент):   | 0,0000                               |                                                            |            |
| Сумма аванса:      | 0,00 🖩                               | Лоп. соспани                                               | к договору |
| A A X              | I 🛧 🐥 🗛 🗛 📕                          |                                                            | вержлен    |

Рис 4 заполнена табличная часть ПГФ.

- 5. После заполнения табличной части указываем сумму по документу
- 6. Должен быть указан флажок «Утвержден» иначе план-график будет считаться не активным
- 7. Нажимаем «Ок» или «Записать» для сохранения ПГФ. В этот момент программа запишет ПГФ и создаст документ «Принятые обязательства»
- 8. Чтобы увидеть информацию по обязательствам в договоре перейдем на вкладку «Учет обязательств» и нажмем кнопку «Обновить данные» (рис 50)

| Дейст                 | вия - 🔜 🕴                          | ор): План-график финансирования об<br>🗟 🔂 💽 - Перейти - 🛐 🔞    | бязательства                                  | (Создание) *           |                           |                       |                       | ;                                   |
|-----------------------|------------------------------------|----------------------------------------------------------------|-----------------------------------------------|------------------------|---------------------------|-----------------------|-----------------------|-------------------------------------|
| Догов<br>Срок<br>Сумм | вор или иное о<br>исполнения<br>а: | снование возникновения обязательств:<br>31.12.2017 Ш<br>0,00 Ш | Договор 1234<br>СОКБ<br>Тест<br>Рег. № измене | 5 от 01.01.2017        | Пата ввода в рействие: 0  | 1.03.2017.0-00-00     |                       | Q                                   |
| Сумм                  | а в рублях:<br>с (процент):        | 0.00 🖩                                                         | Валюта обязат                                 | ельства: Российский    | Курс: 1,0000 🖩 Кр         | атность: 1            |                       |                                     |
| Сумм                  | а аванса:                          | 0,00, <b>m</b><br>→ ☆ ☆ ☆↓ ☆↓                                  |                                               |                        |                           |                       |                       | оп. соглаш. к договору<br>Утвержден |
| Ν                     | Период план                        | a                                                              |                                               | Номенклатура           | Количество                | Исполнено прошлых лет | Неисполнено прошлых л | Статья движения ДС                  |
|                       | Объект ФАИ                         | 10                                                             |                                               | Код ОКП (ОКДП, ОК      | Сумма                     | В т.ч. безусловно     | В т.ч. безусловно     |                                     |
|                       | КФО                                | КПС                                                            | КЭК                                           | Ед. измерения          | В т.ч. безусловно         |                       |                       |                                     |
|                       | Источник ср                        | едств                                                          |                                               |                        |                           |                       |                       |                                     |
| 1                     | 2017 г.                            |                                                                |                                               |                        | -                         |                       |                       |                                     |
|                       |                                    | 1                                                              |                                               |                        | 100 000,00                |                       |                       |                                     |
|                       | 2                                  | 090100000000244;                                               | 226                                           |                        | -                         |                       |                       |                                     |
|                       | Средства от                        | приносящей доход деятельности                                  |                                               |                        |                           |                       |                       |                                     |
|                       |                                    |                                                                |                                               |                        |                           |                       |                       |                                     |
|                       |                                    |                                                                |                                               | Итого сумма: 100 000.0 | 0   Не равно сумме обязат | ельства (-100 000.00) |                       |                                     |
|                       |                                    |                                                                |                                               |                        |                           |                       | 0                     | 2000000 20000                       |

Рис 5 Вкладка Учет обязательств

9. В таблице можем увидеть и открыть документ «Принятое обязательство» (рис 6)

| фехтение   | COK5                  |           |                 |                     |                   | 9                         | 1                              |
|------------|-----------------------|-----------|-----------------|---------------------|-------------------|---------------------------|--------------------------------|
| жрагент.   | Тест                  |           |                 |                     |                   | - 9                       | Вюдит в кооперацию по ГОЗ      |
| чет контра | гента: Расчетный ()   |           |                 |                     |                   | 9                         | Дограналини                    |
| Ofesaten   | ство План финансиро   | вания /   | Дополните       | ъная инфо           | Контрала          | нты Документы - основания | Спецификация Учет обязательств |
| 60 · ДО (  | о документам)         | 100 000   |                 |                     |                   | -                         |                                |
| N          | Цркумент-основание    |           | Сјима<br>аванса | Сумма<br>бюджетного | Сумма<br>денежног | Tepvog                    | Вид операции документа         |
|            | Документ              |           |                 |                     | All raise at      |                           |                                |
|            | Планграфик финансиров | ания обяз | 0,00            | 100 000,00          | 0.00              | 01.03.2017                | Принятие обязательства         |

Рис 6. Открытие документа

 В документе принятые обязательства можно просмотреть сумму и движения документа. Документ будет иметь движения Дт 506.10 Кт 502.11 (если период плана больше чем текущий год, то проводка может быть 506.20/30.. 502.21/31... и т.п.) (рис 7)

| Обновить " | цанные                   |            |        |     |  |  |
|------------|--------------------------|------------|--------|-----|--|--|
| БО (сумма  | а договора):             | 100 000.00 | )      |     |  |  |
| ДО (сумма  | а аванса):               | 0          |        |     |  |  |
| ДО (по до  | кументам):               | 0          |        |     |  |  |
| БО - ДО (п | ю документам)            | 100 000    |        |     |  |  |
| N          | Документ-основание       |            | Сумма  |     |  |  |
|            | Документ                 |            | аванса |     |  |  |
| 1          | План-график финансирова  | ния обла   |        | 0,0 |  |  |
|            | Принятое обязательство 0 | 000537     |        |     |  |  |
|            |                          |            |        |     |  |  |
|            |                          |            |        |     |  |  |
|            |                          |            |        |     |  |  |

Рис 7 Документ принятые обязательства и его движения

11. При необходимости внести изменения по план-графику, в форме договора нажимаем кнопку на вкладке «План финансирования» – «Изменить план финансирования» (рис 8)

| Действия •    | - E                     | ∃ 💽 🛬 Пере                                                           | Ати •   🤅 | 💋 🚺 Файлы        |         |          |                |           |                  | -      |            |          |           | _         |            | Направление              | деятелы        | ности             | 10           |
|---------------|-------------------------|----------------------------------------------------------------------|-----------|------------------|---------|----------|----------------|-----------|------------------|--------|------------|----------|-----------|-----------|------------|--------------------------|----------------|-------------------|--------------|
| Viney review  | (r                      | OKE                                                                  |           |                  |         |          |                |           |                  |        |            |          |           |           |            |                          | _              |                   | Pee e        |
| o spearaerme. |                         | -                                                                    |           |                  | 0       | Иминис   | тратор: 23.0   | 8.2017 8  | :51:50): Принято | 000    | язательст  | пво 0000 | 5376 от ( | 01.03.201 | 7 23:59:59 | :                        | ~              |                   | DCC A        |
| Контрагент:   |                         | ест                                                                  |           |                  | Дейс    | твия +   |                | E2 E2     | 🧐 - Перейти -    | ~ K-   |            |          |           |           |            |                          | 10 005         | вательства        | м            |
| Счет контраге | HTA: E                  | асчетный ()                                                          |           |                  | One     | рация:   | Принятие о     | бязател   | ьства            | - 1    |            |          | - Q       | N=: 00005 | 376 от:    | 01.03.2017 23:59:59      | 1              |                   |              |
| Обязательст   | тво                     | План финансиров                                                      | ания /    | Дополнит         | Vune    | w newser | COKE           |           |                  | - 1    | a          | MADO     | (Ganauc): |           |            |                          | вский          | механизм с        | оздания д    |
| Обновить да   | HERE                    |                                                                      |           |                  |         |          | (              |           |                  | -1     | 1000       |          |           |           |            | 100                      | °              |                   |              |
| БО (сумма д   | QOFOBO                  | ра):                                                                 | 100 000   | 0,00             | Pe      | квизиты  | обязательства  | суми      | мы обязательства | щ      |            |          |           |           |            |                          | P OT           |                   |              |
| ДО (сумма а   | аванск                  | a):                                                                  | 0         |                  | 6       |          | · 🗙 📰 🛧        | - AL      | 8                | _      |            |          |           |           |            |                          | PLOB 0         | рганизации        | при помо     |
| ДО (по доку   | мента                   | M):                                                                  | 0         |                  | N       | KФO      | Раздел лицев   | ого счета | Сумма на         | Cyn    | мана 1-й   | Сумман   | 2-9 Cy    | мма на 34 | а Сумма вн | епл. Статья              |                |                   |              |
| БО - ДО (no   | докум                   | ентам)                                                               | 100 000   | )                |         | КПС      |                | кэк       | текущии год      | пла    | ювый год   | плановы  | игод пл   | ановыи го | д периода  | движения Дс              |                |                   |              |
| N L           |                         | ент-основание                                                        |           | Сумма            |         | 1 2      | (02) 612.01.01 | 4.0 (в к  | 100 000.00       |        |            |          |           |           |            |                          |                |                   |              |
|               | LOKYM                   | CHIT                                                                 |           | аванса           |         | 09010    | 00000000244;   | 226       |                  |        | 1          |          |           |           |            |                          |                |                   | and a second |
| d             | Гринят<br>В Ре<br>Настр | тое обязательство (<br>ауль тат проведе<br>ойка ??<br>алтерский учет | 000537(   | Q<br>умента Прин | ятое    | обязате  | льство 0000    | 5376 or ( | 01.03.2017 23:59 | :59    | ţ          |          |           |           |            |                          | KOHK)<br>CHORE | /реных проц<br>d. | едур буде    |
|               | Lies                    | аствия • • • •                                                       | w.t.o     | 100 1000         |         |          |                | 0 0       |                  |        |            |          | 100.010   | 1.000.000 | 0          | 0                        |                |                   | 100.00       |
|               |                         | N= Активн                                                            | K40       | (LIT) KITC       |         |          |                | Счет Дт   | (KT) KHC         |        | Cue        | ST KT    | (UT) K    | (KT) R    | Сумма      | Содержание               |                | Первичн           | (Дт) Ста     |
|               |                         | 14 CO                                                                |           | Cufficourto Dr.7 |         |          |                |           | CybrowtoKT1      |        |            |          | (Dx)      | (ICr) D   |            | (Пл) Харак теристика     | -              | Пата              | движени      |
|               |                         | 1110                                                                 |           | Субконтодт2      |         |          |                |           | CuticourtoKr3    |        |            |          | Ban.      | Ban.      |            | (KT) Xapar Territorian a |                | 2.0010            |              |
|               |                         |                                                                      |           | Субконто Дта     |         |          |                |           | Cyfix owro Kr4   |        |            |          | сумма     | сумма     |            | движения по кредиту      |                |                   |              |
|               | Ar                      | 1 4                                                                  | 2         | 0901000000       | 000244  |          |                | 505.10    | 090100000000     | 0244   | 503        | 2 1 1    |           |           | 100 000 00 | Помняты на учет обяз     | атель          | Посовор           |              |
| Паименован    |                         | 01.03.2017 23:59:5                                                   | 9         | 226              |         |          |                |           | 226              |        |            |          |           |           |            | 9                        |                | 12345             |              |
|               |                         |                                                                      |           | (02) 612.01.01   | 14.0 (a | казначей | стве)          |           | Договор 12345    | от 01  | .01.2017   |          |           |           |            |                          |                | 01.01.20          |              |
| 🛈 🚚 Договс    |                         |                                                                      |           |                  |         |          |                |           | (02) 612.01.014. | 0 (в к | азначейств | se)      |           |           |            |                          |                |                   |              |
| ④ 4 Договс    |                         |                                                                      |           |                  |         |          |                |           |                  |        |            |          |           |           |            |                          |                |                   |              |

Рис 8

- 12. В форме нового ПГФ указываем дату изменений «Дата ввода действия» и вносим изменения
- 13. Указываем флажок «Доп. соглашение» и записываем документ (рис 9)

| _ |                   |                     |       |                       |                     |        |         |       |            |            |                |               |               |
|---|-------------------|---------------------|-------|-----------------------|---------------------|--------|---------|-------|------------|------------|----------------|---------------|---------------|
|   | 👖 Договор 1234    | 5 от 01.01.2017 *   |       |                       |                     |        |         |       |            |            |                |               | _ 🗆 X         |
| 1 | Действия 🔻 具      | 🔂 🗋 🐚 Tepei         | іти 🔻 | ( 🛛 🖓 Фай             | ЛЫ                  |        |         |       |            |            |                |               |               |
|   | Учреждение:       | СОКБ                |       |                       |                     |        |         |       |            | Q          |                |               |               |
|   | Koutoscout        | Teor                |       |                       |                     |        |         |       |            |            | Входит в кооп  | ерацию по ГОЗ | }             |
|   | Nunipaleni.       |                     |       |                       |                     |        |         |       |            |            | Учреждение я   | вляется испол | нителем       |
|   | Счет контрагента: | Расчетный ()        |       |                       |                     |        |         |       |            | Q          | Дог-р в наличи | И             |               |
|   | Обязательство     | План финансиров     | ания  | / Дополн              | ительная инфо       | Контра | агенты  | Докум | енты - осн | нования С  | пецификация    | Учет обязат   | гельств       |
|   | План-график фин   | ансирования обязате | ЛЬСТЕ | <u>за 00001761 от</u> | 01.03.2017 23:59:59 |        |         |       |            |            | Изменить       | оплан финанси | рования       |
|   | Срок исполнения   | 31.12.2017          | N     | Объект                | Период плана        |        | Номенкл | атура |            | Сумма      | Исполнено      | Неисполне     | Статья        |
|   | Валюта:           | Российский          |       | ФАИП                  | К КПС               | КЭК    | Код     | Ед.   | Колич      | В т.ч.     | Вт.я.          | В т.ч.        | движени<br>ДС |
|   | Сумма в валюте:   | 100 000,00          |       |                       | Источник средств    |        | OKIT    | ИЗМ.  |            | безусловно | безусловно     | безусловно    |               |
|   | Сумма в рублях:   | 100 000,00          |       |                       | 2017 r.             |        |         |       |            | 100 000,00 |                |               |               |
|   |                   |                     |       |                       | 2 0901000000        | 226    |         |       |            |            |                |               |               |
|   |                   |                     |       |                       | Средства от принося | щей    |         |       |            |            |                |               |               |
|   | Аванс (процент):  | 0,0000              |       |                       |                     |        |         |       |            |            |                |               |               |

Рис 9 Внесение изменений по план-графику договора

14. На вкладке Учет обязательств, в договоре, обновляем информацию и видим, что появились новые документы принятых обязательств, отражающих изменения (рис 10)

|      | Администратор): План-график финансиро                               | вания обязател | њства (Создан                                                  | ние) *      |                   |                   |                   | _ 🗆 ×                         |  |  |  |  |
|------|---------------------------------------------------------------------|----------------|----------------------------------------------------------------|-------------|-------------------|-------------------|-------------------|-------------------------------|--|--|--|--|
| Дейс | твия 🕶 🌉 💽 💽 🙀 т Перейти т 📗                                        | 2              |                                                                |             |                   |                   |                   |                               |  |  |  |  |
| Дог  | овор или иное основание возникновения обязат                        | ельств: Догов  | ор 12345 от 01.01                                              | 1.2017      |                   |                   |                   | Q                             |  |  |  |  |
| Сро  | кисполнения 31.12.2017                                              | <u> a co</u>   | КБ                                                             |             |                   |                   |                   |                               |  |  |  |  |
| Сум  | Ma: 107 000.00 🔳                                                    | 💼 Teo          | 21                                                             |             |                   |                   |                   |                               |  |  |  |  |
| Сум  | ма в рублях: 107 000.00 📾                                           | Per. №         | Рег. № изменений: Дата ввода в действие: 23.08.2017 0:00:00 🖽  |             |                   |                   |                   |                               |  |  |  |  |
|      |                                                                     | Валюта         | Валюта обязательства: Российский Курс: 1.0000 🖩 Кратность: 1 🖩 |             |                   |                   |                   |                               |  |  |  |  |
| Аван | Аванс (процент): 0.0000 🗰 Документ - основание внесения изменения   |                |                                                                |             |                   |                   |                   |                               |  |  |  |  |
| Сум  | ма аванса: 0,00 🖩                                                   | Вид:           |                                                                |             | 1                 | Дата:             |                   |                               |  |  |  |  |
|      | 🗈 🖉 🛪 🔜 🛧 🗣 👫                                                       |                |                                                                |             |                   |                   |                   | лаш. к договоруј<br>Утвержден |  |  |  |  |
| Ν    | Период плана                                                        | Номенклатура   | До измене                                                      | Измене      | Всего с изме      | Исполнено про     | Неисполнено п     | Статья                        |  |  |  |  |
|      | Объект ФАИП                                                         | Код ОКП (ОК    | Количество                                                     | Количество  | Количество        | В т.ч. безусловно | В т.ч. безусловно | движения ДС                   |  |  |  |  |
|      | КФО КПС КЭК                                                         | Ед. измерения  | Сумма                                                          | Сумма       | Сумма             |                   |                   |                               |  |  |  |  |
|      | Источник средств                                                    |                | В т.ч. безусл                                                  | В т.ч. безу | В т.ч. безусловно |                   |                   |                               |  |  |  |  |
| 1    | 2017 г.                                                             |                |                                                                |             |                   |                   |                   |                               |  |  |  |  |
|      | 2 0001000000000044. 220                                             |                | 100.000.00                                                     | -           | -                 | -                 |                   |                               |  |  |  |  |
|      | 2 030100000000244; 225<br>Средства от приносящей доход деятельности | -              | 100 000,00                                                     | -18 000,00  | 82 000,00         | -                 |                   |                               |  |  |  |  |
| 2    | 2017 r.                                                             |                |                                                                |             |                   |                   |                   |                               |  |  |  |  |
|      |                                                                     |                | -                                                              | -           | -                 |                   |                   |                               |  |  |  |  |
|      | 7 090100000000244; 226                                              |                | -                                                              | 25 000.00   | 25 000,00         |                   |                   |                               |  |  |  |  |
|      | Средства ОМС                                                        |                |                                                                | -           | -                 |                   |                   |                               |  |  |  |  |
|      |                                                                     |                |                                                                |             |                   |                   |                   |                               |  |  |  |  |
|      |                                                                     |                |                                                                |             |                   |                   |                   |                               |  |  |  |  |
|      |                                                                     |                |                                                                |             |                   |                   |                   |                               |  |  |  |  |
|      |                                                                     |                |                                                                |             |                   |                   |                   |                               |  |  |  |  |
|      |                                                                     |                |                                                                |             |                   | Итого сумма       | 107 000 00        |                               |  |  |  |  |
|      |                                                                     |                |                                                                |             |                   |                   | OK 2              | 2                             |  |  |  |  |
|      |                                                                     |                |                                                                |             |                   |                   | UK Jan            | исать закрыть                 |  |  |  |  |

#### Рис 10

# Учет контрактов с конкурсом

- 1. При создании договора на вкладке «план финансирования» указываем флажок «Это конкурсный договор»
- Создаем первый план-график с начальной максимальной суммой контракта и нажимаем «Ок». При записи первого ПГФ будет создан документ Принятое обязательство с видом операции «Принимаемые обязательства (Конкурсные процедуры)» (количество документов зависит от набора КФО в ГПФ)

| Учреждение                          | е: СОКБ                                                                       |                     |                 |                     |                   | 0                         | 1                                                                                   |
|-------------------------------------|-------------------------------------------------------------------------------|---------------------|-----------------|---------------------|-------------------|---------------------------|-------------------------------------------------------------------------------------|
| Контрагент:<br>Счет контра          | : Тест<br>агента: Расчетный ()                                                |                     |                 |                     |                   |                           | Входит в кооперацию по ГОЗ     Учреждение является исполнителем     Лог-о в наличии |
| Обязатель                           | вство План финансиров                                                         | ания /              | Дополнител      | њная инфо           | Контраге          | нты Документы - основания | Спецификация Учет обязательств                                                      |
| ДО (сумм<br>ДО (по до<br>БО - ДО (г | иа аванса):<br>окументам):<br>(по документам)                                 | 0<br>0<br>107 000   |                 |                     | -                 |                           |                                                                                     |
| N                                   | Документ-основание<br>Документ                                                |                     | Сумма<br>аванса | Сумма<br>бюджетного | Сумма<br>денежног | Период                    | Вид операции документа                                                              |
| 1                                   | План-график финансирова<br>Принятое обязательство (                           | ния обяз<br>0005376 | 0.00            | 100 000.00          | 0.00              | 01.03.2017                | Принятие обязательства                                                              |
| 2                                   | <ul> <li>План-график финансирова</li> <li>Принятое обязательство (</li> </ul> | ния обяз<br>0005378 | 0.00            | 25 000,00           | 0.00              | 23.08.2017                | Принятие обязательства                                                              |
| 3                                   | План-график финансирова<br>Принятое обязательство (                           | ния обяз<br>0005377 | 0.00            | -18 000,00          | 0.00              | 23.08.2017                | Принятие обязательства                                                              |

Рис 11. Первый план-график контракта

 На вкладке «Учет обязательств» видим созданные документы и движения. Проводка по документу Дт 506.х0 - Кт 502.х7 х - 1/2/3/4/9 в зависимости от периода плана (рис 12,13) Last update: 2018/08/10 06:49

|      | Админис   | тратор): План-график финансиров     | зания обя | зательства (Созда     | ние) *              |                       |                   | _ 🗆 ×                |
|------|-----------|-------------------------------------|-----------|-----------------------|---------------------|-----------------------|-------------------|----------------------|
| Дейс | твия 🔻    | 📮 🗟 🗋 אין Перейти ד                 | 2         |                       |                     |                       |                   |                      |
| Дог  | овор или  | иное основание возникновения обязат | ельств: ( | Контракт 123456 от 01 | .01.2017            |                       |                   | <b>Q</b>             |
| Сро  | к исполне | ния 31.12.2018                      | ĺ         | СОКБ                  |                     |                       |                   |                      |
| Сум  | ма:       | 1 800 000,00 🖩                      |           | Тест                  |                     | _                     |                   |                      |
| Сум  | ма в рубл | ях: 1 800 000,00 🖩                  | P         | ег. № изменений:      | Дата                | ввода в действие: 01. | 01.2017 0:00:00 🖽 |                      |
|      |           |                                     | В         | алюта обязательства   | :[Российский]] Курс | : 1,0000 🔳 Kpa        | тность: 1         |                      |
| Аван | нс (проце | т): 0,0000 🖩                        |           |                       |                     |                       |                   |                      |
| Сум  | ма аванс  | a: 0,00 🖬                           |           |                       |                     |                       | Доп               | . соглаш. к договору |
| 0    | 6         | × 📲 ⊕ ♣ ∯ ¥t                        |           |                       |                     |                       |                   | Утвержден            |
| N    | Период    | плана                               |           | Номенклатура          | Количество          | Исполнено прошлы      | Неисполнено прошл | Статья движения      |
|      | Объект    | ФАИП                                |           | Код ОКП (ОКДП,        | Сумма               | В т.ч. безусловно     | В т.ч. безусловно | дс                   |
|      | КФC       | КПС                                 | КЭК       | Ед. измерения         | В т.ч. безусловно   |                       |                   |                      |
|      | Источн    | ик средств                          |           |                       |                     |                       |                   |                      |
| 1    | 2017 r    | -                                   |           |                       | 1 000 000 00        |                       |                   |                      |
|      | 2         | 0901000000000244;                   | 226       |                       |                     |                       |                   |                      |
|      | Средст    | за от приносящей доход деятельности |           |                       |                     |                       |                   |                      |
| 2    | 2018 r    | -                                   |           |                       | -                   |                       |                   |                      |
|      |           |                                     |           |                       | 800 000,00          |                       |                   |                      |
|      | 7         | 0901000000000244;                   | 226       | -                     | -                   |                       |                   |                      |
|      |           |                                     |           |                       |                     |                       |                   |                      |

#### Рис 12.

|                                     |                                                                                                    | Deneăm                    |                                                                                                    | _                  | _                                  |                                                                                                    |                   |                                                | _                                         | _                         |                                                                                                    |                                                                   |                                                                  |              |       |
|-------------------------------------|----------------------------------------------------------------------------------------------------|---------------------------|----------------------------------------------------------------------------------------------------|--------------------|------------------------------------|----------------------------------------------------------------------------------------------------|-------------------|------------------------------------------------|-------------------------------------------|---------------------------|----------------------------------------------------------------------------------------------------|-------------------------------------------------------------------|------------------------------------------------------------------|--------------|-------|
| AND TONIA *                         |                                                                                                    | Переит                    | и 🕶 🕑 🖞 Файлы                                                                                                    |                    |                                    |                                                                                                    |                   |                                                |                                           |                           |                                                                                                    |                                                                   |                                                                  |              |       |
| чреждени<br>онтрагент               | re: СОКБ<br>т: Тест                                                                                                    |                           |                                                                                                    |                    |                                    |                                                                                                    | Q                 | Входит в                                       | кооперац<br>эние являе                    | ию по ГОЗ<br>этся исполня | лтелем Дата                                                                                                    |                                                                   | Направление                                                      | деятельности |       |
| нет контра                          | агента: Расчетный ()                                                                                                    |                           |                                                                                                    |                    |                                    |                                                                                                    | Q                 | Дог-р в н                                      | аличии                                    |                           |                                                                                                    |                                                                   |                                                                  |              |       |
| Обязател                            | льство План финан                                                                                                    | сирован                   | ия / Сро Дополни                                                                                                    | тельная информ     | ация Конт                          | рагенты Документь                                                                                                    | и - основания     | Специфика                                      | ция У                                     | чет обязате               | пьств                                                                                                    |                                                                   |                                                                  |              |       |
| Обновить                            | данные                                                                                                    |                           |                                                                                                    |                    |                                    |                                                                                                    |                   |                                                |                                           |                           |                                                                                                    | 2017 0.10                                                         | 170                                                              | -6           | 00    |
| БО (сумм                            | ма договора):                                                                                                    | (                         | )                                                                                                    |                    |                                    |                                                                                                    |                   |                                                |                                           | -                         | Садминистратор, 23.00                                                                                                    | 2017 5.16.                                                        | Поредели –                                                       | Ат Па о      | BO 00 |
| ДО (сумя                            | ма аванса):                                                                                                    |                           | )                                                                                                    |                    |                                    |                                                                                                    |                   | _                                              |                                           |                           | Деиствия • 🔛 🔛 🛄                                                                                                    | 9 L9   12                                                         | • переити •                                                      | ~~   🖭   🥑   |       |
| ДО (по д                            | аокументам):                                                                                                    |                           | )                                                                                                    |                    |                                    |                                                                                                    |                   |                                                |                                           |                           | Операция: Принимаемо                                                                                                    | е обязате                                                         | пьство (кониу                                                    | рсные процед | цуры) |
| БО - ДО                             | (по документам)                                                                                                    | 0                         | )                                                                                                    |                    |                                    |                                                                                                    |                   |                                                |                                           |                           | Учреждение: СОКБ                                                                                                    |                                                                   |                                                                  | Q            | Nd    |
| N                                   | Документ-основание<br>Документ                                                                                                    | ð                         | Сумма<br>аванса                                                                                                    | Сумма<br>бюджетног | Сумма<br>денежного                 | Период                                                                                                    |                   | Вид операц                                     | ии докуме                                 | нта                       | Реквизиты обязательства                                                                                                    | Суммы о                                                           | бязательства                                                     |              |       |
|                                     | План-график финанс<br>Принятое обязатель                                                                                              | ирован<br>ство 00         | ия обязат 8,0<br>005379 о 🔍                                                                                             | 1 000 000.00       | 0.00                               | 01.01.2017                                                                                                    |                   | Принимаем<br>(конкурсны                        | юе обязат<br>е процеду                    | ельство<br>ры)            | О      О     О   | ♣ AL AL<br>то счета Су                                            | мана                                                             | Сумма на 1-й | Сумм  |
|                                     |                                                                                                    | ирован                    | ия обязат 0,0                                                                                                    | 00,000 008 00      | 0.00                               | 01.01.2017                                                                                                    |                   | Принимаем<br>(конкурсны                        | юе обязат<br>е процеди                    | ельство<br>ры)            | КПС                                                                                                    | кэк 🛤                                                             | кущии год                                                        | плановый год | Плано |
| € I<br>Hac                          | Результат проведени                                                                                                    | оство 00<br>ия доку       | 005380 от<br>умента Принятое обя                                                                                        | зательство ОС      | )005379 от 01                      | 1.01.2017 23:59:59                                                                                                   |                   |                                                |                                           |                           | 1 2 (02) 612.01.014.<br>0901000000000244;                                                                                                    | 0 (в к.<br>276                                                    | 1 000 000,00                                                     | _            |       |
| € I<br>Hac                          | Розультат проведени<br>стройка (2)<br>Булгалтерский учет                                                                              | ия док                    | 005380 от<br>умента Принятое обя                                                                                        | зательство ОС      | 005379 от 01                       | 1.01.2017 23:59:59                                                                                                   |                   |                                                |                                           |                           | 1 2 (02) 612.01.014.<br>09010000000000244:                                                                                                    | 276                                                               | 1 000 000,00                                                     | _ 🗆 ×        |       |
| Hac<br>F                            | Результат проведена<br>тройка @<br>Булгалтерский учет<br>Действия + Q @                                                               | ия док                    | 005380 от<br>умента Принятое обя                                                                                        | зательство ОС      | 0005379 or 01                      | 1.01.2017 23:59:59                                                                                                   |                   |                                                |                                           |                           | 1 2 (02) 612.01.014<br>0901000000000244:                                                                                                    | 276                                                               | 1 000 000,00                                                     | ×            |       |
| € I<br>Hac<br>E                     | Гланграфик Филанс<br>Принятое обязатель<br>Результат проведени<br>стройка @<br>Булгалтерский учет<br>Действия ▼  ⊕   @<br> №   Актиен | кф0                       | 005380 от<br>умента Принятое обя<br>(Дт) КПС                                                                            | вательство ОС      | 0005379 от 01<br>Счет Дт           | 1.01.2017 23:59:59<br>(Кт) КПС                                                                                       | Счет Кт           | (Дт) К                                         | (Кт) К                                    | Сумма                     | (02) 612.01.014                                                                                                    | 0 (в к.<br>226<br>Первичн                                         | 1 000 000,00<br>-<br>-<br>- (Дт) Статья де                       | иже          |       |
| € <sup>2</sup> I<br>Hac<br><i>L</i> | Глант рачик чилан.<br>Принятое обязатель<br>Результат проведен<br>стройка                                                             | кф0                       | 005380 от<br>умента Принятое обя<br>(Дт) КПС<br>СубконтоДт1                                                             | зательство ОС      | 0005379 от 01<br>Счет Дт           | 1.01.2017 23:59:59<br>(Кт) КПС<br>Субконто Кт1                                                                       | Счет Кт           | (Дт) К<br>(Дт) В                               | (Кт) К<br>(Кт) В                          | Сумма                     | (02) 612.01.014.<br>09010000000002024;<br>Содержание<br>Номер хурнала                                                                                                    | 0 (в к.<br>226<br>Первичн<br>Номер                                | 1 000 000,00<br>                                                 | иже          |       |
| Hac<br>F<br>L                       | Гланн рафик чилан.<br>Принятое обязатель<br>Результат проведеня<br>стройка                                                            | ия док:<br>КФО            | 005380 от<br>умента Принятое обя<br>(Дт) КПС<br>СубконтоДт1<br>СубконтоДт2<br>СубконтоДт2                               | зательство ОС      | 0005379 от 01<br>Счет Дт           | (кт) КПС<br>СубконтоКт1<br>СубконтоКт2<br>СобконтоКт2                                                                | Счет Кт           | (Дт) К<br>(Дт) В<br>(Дт)<br>Вал.               | (Кт) К<br>(Кт) В<br>(Кт) Вал.             | Сумма                     | 2 (02) 612.01.014.     0901000000000244:     Содержание     Номер журнала     (Дт) Храктеристика двикке.     (Кактеристика двикке.     (Кактеристика двика.     (Кактеристика двикке.     (Кактеристика двикке.     (Кактеристика.     (Кактеристика двике.     (Кактеристика. | 0 (в к.<br>226<br>Первичн<br>Номер<br>. Дата                      | 1 000 000,00<br>. (Дт) Статья де<br>. (Кт) Статья<br>движения ДС | ихе          |       |
| в <sup>р</sup> Г<br>Нас<br>Б<br>Д   | Г Паня разик чилан.<br>Принятое обязатель<br>Результат проведеня<br>стройка ⊘<br>Зулгалтерский учет<br>Действия ▼                     | ия док:<br>КФО            | 005380 от<br>(Дт) КПС<br>СубконтъДт1<br>СубконтъДт1<br>СубконтъДт2<br>СубконтъДт3                                       | зательство ОС      | 0005379 от 01<br>Счет Дт           | <ul> <li>(Кт) КПС</li> <li>Субконто Кт1</li> <li>Субконто Кт1</li> <li>Субконто Кт3</li> <li>Субконто Кт4</li> </ul> | Счет Кт           | (Дт) К<br>(Дт) В<br>(Дт)<br>Вал.<br>сумма      | (Кт) К<br>(Кт) В<br>(Кт) Вал.<br>сумма    | Сумма                     | 2 (02) 612.01.014.<br>090100000000020244:<br>Содержание<br>Номер журнала<br>(Д1) Характеристика движе.<br>(К1) Характеристика движе.<br>(К1) Характеристика движе.                                                                                                    | 0 (в к.<br>226<br>Первичн.<br>Номер<br>. Дата                     | 1 000 000,00<br>. (Дт) Статья де<br>. (Кт) Статья<br>движения ДС | - • ×        |       |
| € <sup>2</sup> I<br>Hac<br>Б<br>Д   | Пантурация чилан.<br>Принятое обязатель<br>Результат проведеня<br>стройка                                                             | ктво 00<br>ия док;<br>КФО | 005380 от<br>унента Принятое обя<br>(Дт) КПС<br>СубконтьДт1<br>СубконтьДт2<br>СубконтьДт3<br>СубконтьДт3<br>СубконтьДт3 | вательство ОС      | 0005379 от 01<br>Счет Дт<br>506 10 | (Kr) КПС<br>Субконто Кr1<br>Субконто Кr2<br>Субконто Кr2<br>Субконто Kr2                                             | Счет Кт           | (Дт) К<br>(Дт) В<br>(Дт)<br>Вал.<br>сумма      | (Кт) К<br>(Кт) В<br>(Кт)<br>Вал.<br>сумма | Сумиа                     | 2 (02) 612.01.014.     0901000000000244:     Содержание     Номер журнала     (Ст) Характеристика двикке (Кт) Характеристика     двиккечи по кредиту     Денектик по кредиту     Померть на ист обязатель                                                                                                    | 0 (в к.<br>226<br>Первичн.<br>Номер<br>Дата                       | 1 000 000,00<br>. (Дт) Статья де<br>(Кт) Статья<br>движения ДС   | Ихе          |       |
| B<br>Hac<br>E<br>L                  | <ul> <li>Пант разики чилан.<br/>Принятое обязатель</li> <li>Резуль тат проведена<br/>зтройка</li></ul>                                | ия док<br>КФО             | (Дт) КПС<br>СубконтоДт1<br>СубконтоДт1<br>СубконтоДт2<br>СубконтоДт3<br>СубконтоДт3<br>200000000000244:<br>226          | зательство ОС      | 0005379 от 01<br>Счет Дт<br>506.10 | (Кт) КПС<br>СубконтоКт1<br>СубконтоКт3<br>СубконтоКт3<br>СубконтоКт3<br>СубконтоКт3<br>225                           | Счет Кт<br>502.17 | (Дт) К<br>(Дт) В<br>(Дт) Вал,<br>Вал,<br>сумма | (Кт) К<br>(Кт) В<br>(Кт) Вал.<br>сумма    | Сумма 1 000 00.           | 2 (02) 612.01.014.     0901000000000244:     09010000000000244:     Содержание     Номер журнала     (Д1) Характеристика движе.     (Й1) Характеристика движе.     (Й1) Характеристика движе.     3                                                                                                    | 0 (в к.<br>226<br>Первичн.<br>Номер<br>Дата<br>Контракт<br>123456 | 1 000 000.00<br>. (Дт) Статья де<br>. ((т) Статья<br>            | ×            |       |

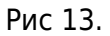

4. По результатам конкурса создается второй план-график, где фиксируется экономия/изменения и создаются документы «Принятое обязательство» с видом операции «Завершение конкурсных процедур» и «Экономия» (рис 14, 15)

| 2022/04/18 08:33 9/19 | ФУНКЦИОНАЛЬНАЯ ВОЗМОЖНОСТЬ ' | 'Санкционирование, учет лимито | ов БО (Обязательства, Договора)" |
|-----------------------|------------------------------|--------------------------------|----------------------------------|
|-----------------------|------------------------------|--------------------------------|----------------------------------|

| Контракт 12<br>ствия • Д.<br>еждение:<br>трагент:<br>т контрагента<br>бязательство<br>(новить данны<br>О (сумма дого<br>О (сумма дого | 23456 от 01.01.2017<br>СОКБ<br>Тест<br>а: Расчетный ()<br>о План финансироо          | •<br>йти • 2                               | () Файлы         |                  |              |            |                          |             |                            |                    | _ [        |                       |                              |                      |                  |               |           |
|----------------------------------------------------------------------------------------------------|--------------------------------------------------------------------------------------|--------------------------------------------|------------------|------------------|--------------|------------|--------------------------|-------------|----------------------------|--------------------|------------|-----------------------|------------------------------|----------------------|------------------|---------------|-----------|
| ствия • 🖳<br>еждение:<br>трагент:<br>т контрагента<br>бязательство<br>Иовить данны<br>О (сумма дого<br>О (сумма дого                  | <ul> <li>Сокь</li> <li>Тест</li> <li>Расчетный ()</li> <li>План финансиро</li> </ul> | йти • ②                                    | <b>≬</b> Файлы   |                  |              |            |                          |             |                            |                    |            | _                     |                              |                      |                  |               |           |
| еждение:<br>прагент:<br>т контрагента<br>бязательство<br><u>бновить данны</u><br>О (сумма дого<br>О (сумма дого                       | СОКБ<br>Тест<br>а: Расчетный ()<br>о План финансиро                                  |                                            | -                |                  |              |            |                          |             |                            |                    |            |                       |                              |                      |                  |               |           |
| еждение:<br>прагент:<br>т контрагента<br>бязательство<br>бновить данны<br>О (сумма дого<br>Ю сояма дого                               | СОКЬ<br>Тест<br>а: Расчетный ()<br>о План финансиро                                  |                                            |                  |                  |              |            |                          |             |                            |                    |            |                       |                              |                      |                  |               | •         |
| прагент:<br>т контрагента<br>бязательство<br><u>бновить даннь</u><br>О (сумма дого<br>Ю (сумма дого                                   | Тест<br>а: Расчетный ()<br>о План финансиро                                          |                                            |                  |                  |              |            |                          | <b>u</b>    |                            |                    | - 502      |                       |                              | H                    | Направление де   | ятельности    |           |
| т контрагента<br>бязательство<br>бновить даннь<br>О (сумма дого<br>О (сумма дого                                                      | а: Расчетный ()<br>о План финансиро                                                  |                                            |                  | Контрагент: Тест |              |            |                          | ۹           | Входит в кооперацию по ГОЗ |                    |            |                       | Дата                         |                      |                  |               |           |
| бязательство<br>бновить данны<br>О (сумма дого                                                                                        | о План финансиро                                                                     | <mark>чет контрагента:</mark> Расчетный () |                  |                  |              |            | ۹ пд                     | ог-р в нали | чии                        | Piction Protection |            |                       |                              |                      |                  |               |           |
| і́новить даннь<br>О (сумма дого                                                                                                    |                                                                                      | вания / Сро                                | Дополнит         | ельная инфор     | мация Кон    | трагенты   | Документы - основан      | ия Спе      | цификация                  | Учет о             | бязательст |                       |                              |                      |                  |               |           |
| ) (сумма дого<br>О (сумма дого                                                                                                    | ые                                                                                   |                                            |                  |                  |              |            |                          |             |                            |                    |            |                       |                              |                      |                  |               |           |
|                                                                                                    |                                                                                      | 0                                          |                  |                  |              |            |                          |             |                            |                    |            | (Админи               | стратор; 23.08.20            | 17 9:16:22)          | : Принятое об    | бязательс     | тво 0000  |
| J ILVIMIMA ADA                                                                                                    | анса):                                                                               | 0                                          |                  |                  |              |            |                          |             |                            |                    | Деі        | йствия 🔻              | 📮 🗟 🗟 😫                      | S- 1                 | Перейти - Ат     | 1 📱 📀         |           |
| О (по докумен                                                                                                    | ентам):                                                                              | 0                                          |                  |                  |              |            |                          |             |                            |                    | 0          | enauko.               | Принимаемое                  | базательс            | TRO (KOHKVDC)    | ные проце     | avnej)    |
| ) - ДО (по док                                                                                                    | жументам)                                                                            | 0                                          |                  |                  |              |            |                          |             |                            |                    |            | iopuun.               |                              | Jonsarende           | ibo (konkjpci    | noie ripotie, | AJ [20.1  |
| Dec.                                                                                                    |                                                                                      |                                            | Conne            | Conne            | C            | D          |                          | Due         |                            |                    | Уч         | реждение              | СОКБ                         |                      |                  | Q             | ИФО       |
| Док                                                                                                    | окумент-основание                                                                    |                                            | аванса           | бюджетног        | . денежного  | период     |                          | БИД         | операции д                 | окумента           |            | <sup>р</sup> еквизить | обязательства                | Суммы обяз           | ательства        |               |           |
| 1 Поз                                                                                                    |                                                                                      | วมหา กรีกรวร                               | 0.00             | 1 000 000 00     | 0.00         | 01 01 2017 |                          | Пои         |                            | ก็กรรรคระด         | 1780       | θR.                   | / 🗙 🗏 🛧 🕸                    | A A                  |                  |               |           |
| При                                                                                                    | инятое обязательство                                                                 | 00005379 от                                | . 0,00           | 1 000 000,00     | , 0,00       | 01.01.2017 |                          | (кон        | курсные пр                 | оцедуры)           |            | N KOC                 | Раздел лицевого с            | чета Сумма           | на Су            | мма на 1-й    | Сумма     |
| 2 Пла                                                                                                    | ан-график финансиров                                                                 | ания обязат                                | 0,00             | 800 000,00       | 0,00         | 01.01.2017 |                          | При         | нимаемое о                 | бязательс          | тво        | КПС                   | 1                            | (ЭК текущи           | ий год пл        | ановый год    | планов    |
| Ірин                                                                                                    | инятое обязательство (                                                               | 0005380 от С                               | 4                |                  |              |            |                          | (кон        | курсные пр                 | оцедуры)           |            | 1 7                   | (07) 712.01.014.1 (#         | эк                   | 800 008          |               |           |
|                                                                                                    |                                                                                      |                                            |                  |                  |              |            |                          |             |                            |                    |            | 0901                  | 000000000244; 2              | 226                  |                  |               |           |
| 👉 Pes                                                                                                    | зультат проведени                                                                    | а документа                                | Принятое об      | бязательств      | o 00005380 o | т 01.01.20 | 17 23:59:59              |             |                            |                    |            |                       |                              |                      |                  | _ 🗆 ×         |           |
| Настро                                                                                                    | юйка… ②                                                                              |                                            |                  |                  |              |            |                          |             |                            |                    |            |                       |                              |                      |                  |               |           |
| _                                                                                                    |                                                                                      |                                            |                  |                  | Cvm          | ма 800 0(  | 00.00 на 20й год         |             |                            |                    |            |                       |                              |                      |                  |               |           |
| Бухг                                                                                                    | галтерский учет                                                                      |                                            |                  |                  |              | 1          |                          |             |                            |                    |            |                       |                              |                      |                  |               |           |
| Дей                                                                                                    | йствия 👻 😲                                                                           |                                            |                  |                  |              |            |                          |             |                            |                    |            |                       |                              |                      |                  |               |           |
|                                                                                                    | № Активн                                                                             | КФО (Дт) К                                 | ПС               |                  | Счет,        | т (Кт) КГ  | nc c                     | Счет Кт     | (Дт) К                     | (Кт) К             | Сумма      | Содержа               | ние                          | Первичн              | . (Дт) Статья де | виже          |           |
|                                                                                                    | Период                                                                               | Субко                                      | нтоДт1           |                  |              | Субко      | нтоКт1                   |             | (Дт) В                     | (Кт) В             |            | Номер ж               | урнала                       | Номер                | (Кт) Статья      |               |           |
|                                                                                                    | 0ФИ                                                                                  | Субко                                      | нтоДт2           |                  |              | Субко      | нтоКт2                   |             | (Дт)<br>Ban                | (KT)<br>Ban        |            | (Дт) Хар              | актеристика движе            | Дата                 | дрижения ДС      | 5             |           |
| лено                                                                                                    |                                                                                      | Субко                                      | нтоДт3           |                  |              | Субко      | нтоКтЗ                   |             | сумма                      | сумма              |            | (Кт) Хар              | актеристика<br>из по крелиту |                      |                  |               |           |
| 0+                                                                                                    |                                                                                      | Субко                                      | нтоДт4           |                  |              | Субко      | нтоКт4                   |             |                            |                    |            |                       |                              |                      |                  |               |           |
| Kr                                                                                                    | 01.01.2017.22-59-59                                                                  | / 09010                                    | 0000000244;      |                  | 506.2        | 09010      | JUUUUUUUUUU244; 5        | 502.27      |                            |                    | 800 000,00 | і іринять             | і на учет обязатель          | . Контракт<br>122456 | r                |               |           |
|                                                                                                    | 01.01.2017 20.00:00                                                                  | (07) 71                                    | 2.01.014.1 (B K/ | азначействе)     |              | Контра     | акт 123456 от 01.01 201  | 17          |                            |                    |            | 5                     |                              | 01.01.20             |                  | r             | правка ф. |
|                                                                                                    |                                                                                      | () / /                                     |                  |                  |              | (07) 71    | 12.01.014.1 (в казначейс | стве)       |                            |                    |            |                       |                              |                      |                  |               |           |
|                                                                                                    |                                                                                      |                                            |                  |                  |              |            |                          |             |                            |                    |            |                       |                              |                      |                  |               |           |

#### Рис 14 Изменение план-графика по завершению конкурсных процедур

|      |                                               |                | 100450 01           | 01 2017      |                   |                   |                   | -                  |  |  |
|------|-----------------------------------------------|----------------|---------------------|--------------|-------------------|-------------------|-------------------|--------------------|--|--|
| Дог  | говор или иное основание возникновения обязат | альств: Контра | акт 123456 от 01.   | 01.2017      |                   |                   |                   |                    |  |  |
| Сро  | ок исполнения 31.12.2018                      |                | КБ                  |              |                   |                   |                   |                    |  |  |
| Сум  | има: 1 595 000,00 🖬                           | Market Tec     |                     |              |                   |                   |                   |                    |  |  |
| Сум  | има в рублях: 1 595 000,00 🖩                  | Per. N≏        | изменений:          |              | Дата ввода в дей  | ствие: 01.03.2017 | 0:00:00           |                    |  |  |
|      |                                               | Валюта         | обязательства:      | Российский . | . Курс: 1,00      | 000 🔳 Кратность:  | 1 🔳               |                    |  |  |
| Ава  | анс (процент): 0 0000 🖩                       | Докум          | ент - основан       | ие внесения  | изменений         |                   |                   |                    |  |  |
| Cura |                                               | Вид:           |                     |              | 1                 | laта: 🛛 🛛         | ■ Nº:             |                    |  |  |
|      |                                               |                |                     |              |                   |                   | _ Доп. cor        | лаш. к дого        |  |  |
|      | ) 🖸 🖉 🗶 📖 🐨 🔷 🛱 Xi                            |                | -                   |              |                   |                   | 6                 | у тверж            |  |  |
| N    | Период плана                                  | Номенклатура   | До измене           | Измене       | Всего с изме      | Исполнено про     | Неисполнено п     | Статья<br>движения |  |  |
|      | Объект ФАИП                                   | Код OKIT (OK   | Количество          | Количество   | Количество        | В т.ч. безусловно | В т.ч. безусловно |                    |  |  |
|      | КФО КПС КЭК                                   | Ед. измерения  | Ед. измерения Сумма |              | Сумма             |                   |                   |                    |  |  |
|      | Источник средств                              |                | В т.ч. безусл       | В т.ч. безу  | В т.ч. безусловно |                   |                   |                    |  |  |
| 1    | 2017 г.                                       |                |                     |              |                   |                   |                   |                    |  |  |
|      | 2 0001000000000044 220                        |                | 1 000 000 00        | 100,000,00   | 070.000.00        |                   |                   |                    |  |  |
|      | 2 09010000000244; 226                         |                | 1 000 000,00        | -130 000,00  | 870 000,00        |                   |                   |                    |  |  |
| 2    |                                               |                |                     |              | -                 |                   |                   |                    |  |  |
| -    |                                               |                | -                   | -            | -                 |                   |                   |                    |  |  |
|      | 7 09010000000244; 226                         |                | 800 000,00          | -75 000,00   | 725 000,00        |                   |                   |                    |  |  |
|      | Средства ОМС                                  | 1              |                     | -            | -                 |                   |                   |                    |  |  |

Рис 15 Список документов обязательств после создания второго ПГ $\Phi$ 

- Проводи по завершению конкурсных процедур Дт 502.x7 Кт 502.x1 (х зависит от периода плана). Проводка по экономии Дт 502.x7 – Кт 506.x0 (х – зависит от периода плана).
- 6. Дальнейшие изменения в плане финансирования отражаются с помощью создания новых ПГФ с флажком «Доп. соглашение» (рис 16,17). Изменения по обязательствам отражаются как проводка Дт 506.х0 – Кт 502.х1 (х – зависит от периода плана).

| йствия •                                  |                     | 🔂 🐻 🚱 - Nepei                          | йти 👻 🕜 🟮 Файлы                    | I.          |                |                                                 |             |                                                  |                                                      |                     |                    |  |
|-------------------------------------------|---------------------|----------------------------------------|------------------------------------|-------------|----------------|-------------------------------------------------|-------------|--------------------------------------------------|------------------------------------------------------|---------------------|--------------------|--|
| чреждени                                  | 1e:                 | СОКБ                                   |                                    |             |                |                                                 |             |                                                  | Q                                                    |                     |                    |  |
|                                           |                     | Тест                                   |                                    |             |                |                                                 |             |                                                  |                                                      | Входит в коопе      | рацию по ГОЗ       |  |
| mparen                                    |                     | Desuger at 0                           |                                    |             |                |                                                 |             |                                                  |                                                      | Учреждение яв       | вляется исполнител |  |
| ет контр                                  | агента:             | Гасчетный ()                           |                                    |             |                | Дог-р в наличии                                 |             |                                                  |                                                      |                     |                    |  |
| Обязате                                   | пьство              | План финансиров                        | ания / Сроки, суммы                | Дополнитель | ная информация | Контрагенть                                     | а Документь | о - основания                                    | Спецификация                                         | Учет обязательств   |                    |  |
| )бновить                                  | данны               | e                                      |                                    |             |                |                                                 |             |                                                  |                                                      |                     |                    |  |
| БО (сумг                                  | ма дого             | вора):                                 | 1 595 000,00                       |             |                |                                                 |             |                                                  |                                                      |                     |                    |  |
| ЦО (сум                                   | ма аван             | ica):                                  | 0                                  |             |                |                                                 |             |                                                  |                                                      |                     |                    |  |
| ДО (по д                                  | окумен              | там):                                  | 0                                  |             |                |                                                 |             |                                                  |                                                      |                     |                    |  |
| БО - ДО (по документам) 1 595 000         |                     |                                        |                                    |             |                |                                                 |             |                                                  |                                                      |                     |                    |  |
| N                                         | До                  | окумент-основание                      | Сумма аванса                       | Сумма       | Сумма          | Период                                          | Вид операц  | ии документа                                     |                                                      |                     |                    |  |
|                                           | Д                   | окумент                                |                                    | бюджетного  | денежного      |                                                 |             |                                                  |                                                      |                     |                    |  |
| 1 Пл                                      |                     | лан-график финансирования обязательств |                                    | 0.00        | 1 000 000,00   | 0,00                                            | 01.01.2017  | Принимаем                                        | юе обязательство (к                                  | онкурсные процедурь | a)                 |  |
|                                           | Πρ                  | инятое обязательств                    | о 00005379 от 01.01                |             | 0 800 000.00   | 0,00                                            |             |                                                  |                                                      |                     |                    |  |
|                                           | 2 Nr                | ан-график финансиро                    | вания обязательств                 | 0.00        |                |                                                 | 01.01.2017  | Принимаемое обязательство (конкурсные процедуры) |                                                      | a)                  |                    |  |
|                                           | Пр                  | оинятое обязательств                   | о 00005380 от 01.01                |             |                |                                                 |             | _                                                |                                                      |                     |                    |  |
| 3 План-график финансирования обязательств |                     | 0.00                                   | 870 000,00                         | 0.00        | 01.03.2017     | Принятие обязательства по завершению конкурсных |             | процедур                                         |                                                      |                     |                    |  |
| Принятое обл<br>4 План-график             |                     | оинятое обязательство                  | ое обязательство 00005382 от 01.03 |             | 725 000 00     | 0.00                                            | 01 02 2017  | Починатися                                       |                                                      |                     |                    |  |
|                                           |                     | инятое обязательстви                   | о 00005384 от 01 03                | 0,00        | 725 000,00     | 0,00                                            | 01.03.2017  | принятие о                                       | Принятие обязательства по завершению конкурсных проц |                     | процедур           |  |
|                                           | 5 Dr                | ан-график финансиро                    | вания обязательств                 | 0.00        | -75 000.00     | 0.00                                            | 01.03.2017  | Экономия г                                       | ю результатам конку                                  | ОСНЫХ ПРОЦЕДУР      |                    |  |
| Принятое обязательство 00005383 от 01.03  |                     | о 00005383 от 01.03                    |                                    |             |                |                                                 |             | сополни по розуло на нали конкуроных процедур    |                                                      |                     |                    |  |
|                                           | 6 Tr                | ан-график финансиро                    | вания обязательств                 | 0.00        | -130 000,00    | 0.00                                            | 01.03.2017  | Экономия г                                       | ю результатам конку                                  | рсных процедур      |                    |  |
|                                           | Принятое обязательс |                                        | - 0000E201 -= 01 02                |             |                |                                                 |             |                                                  |                                                      |                     |                    |  |

Рис 16 Внесение изменений по контракту

2022/04/18 08:33 11/19 ФУНКЦИОНАЛЬНАЯ ВОЗМОЖНОСТЬ "Санкционирование, учет лимитов БО (Обязательства, Договора)"

| Дог        | говор или иное основание возникновения обяза | тельств: Контр | акт 123456 от 01        | .01.2017    |                   |                   |                   |               |  |  |  |
|------------|----------------------------------------------|----------------|-------------------------|-------------|-------------------|-------------------|-------------------|---------------|--|--|--|
| Сро        | ок исполнения 31.12.2018                     | <u> </u>       | П СОКБ                  |             |                   |                   |                   |               |  |  |  |
|            | 1 595 000 00 🔳                               | 💼 Te           | ст                      |             |                   |                   |                   |               |  |  |  |
| сун<br>Сил | 1 595 000,00 m                               | Per. N         | <sup>2</sup> изменений: |             | Дата ввода в дей  | ствие: 01.05.2017 | 0:00:00           |               |  |  |  |
| сум        |                                              | Валют          | а обязательства         | Российский  | Курс: 1,0         | 000 🖩 Кратность:  | 1 🔳               |               |  |  |  |
|            |                                              | Доку           | мент - основан          | ие внесения | изменений         |                   |                   |               |  |  |  |
| Ава        | анс (процент): 0,0000                        | Вид:           |                         |             | I                 | laта:             | II Nº:            |               |  |  |  |
| Сум        | има аванса: 0,00 🖩                           |                |                         |             |                   |                   |                   | лаш. к догово |  |  |  |
| ŧ          | ) 🔂 🖉 🗮 🗁 🗣 🛔 🛣                              |                | ⊻Утвержд                |             |                   |                   |                   |               |  |  |  |
| N          | Период плана                                 | Номенклатура   | До измене               | Измене      | Всего с изме      | Исполнено про     | Неисполнено п     | Статья        |  |  |  |
|            | Объект ФАИП                                  | Код ОКП (ОК    | Количество              | Количество  | Количество        | В т.ч. безусловно | В т.ч. безусловно | движения Д    |  |  |  |
|            | КФО КПС КЭК                                  | Ед. измерения  | Сумма                   | Сумма       | Сумма             |                   |                   |               |  |  |  |
|            | Источник средств                             |                | В т.ч. безусл           | В т.ч. безу | 3 т.ч. безусловно |                   |                   |               |  |  |  |
| 1          | 2017 г.                                      |                |                         |             |                   |                   |                   |               |  |  |  |
|            |                                              |                |                         |             | -                 |                   |                   |               |  |  |  |
|            | 2 090100000000244; 226                       |                | 870 000,0               | -50 000,00  | 820 000,00        |                   |                   |               |  |  |  |
|            | Средства от приносящей доход деятельности    |                |                         | -           | -                 |                   |                   |               |  |  |  |
| 2          | 2018 r.                                      |                |                         |             |                   |                   |                   | -             |  |  |  |
|            | 7 090100000000244- 226                       |                | 725 000 0               | 50 000 00   | 775.000.00        |                   |                   |               |  |  |  |
|            | / 0501000000000244; 226                      | -              | /25 000,0               | 50 000,00   | //5 000,00        |                   |                   |               |  |  |  |
|            | средства Омо                                 |                |                         |             | · · · ·           |                   |                   |               |  |  |  |

Рис 17. При записи изменений создаются документы «Принятые обязательства»

Есть альтернативный способ отражения изменений по план-графикам. Данный способ, сторнирует оборот по 506.x0 - 502.x1 и создает новые движения с учетом изменений. Для включения данного механизма необходимо в настройках системы включить настройку «Сторнировать завершение конкурсных процедур план-графика»

| 111              | Контракт 1                                                                                                    | 123456 от 01.01.2017                                                      | •                                          |              |                     |                    |                       |                        | _ 🗆 ×                                                     |  |  |  |
|------------------|----------------------------------------------------------------------------------------------------|---------------------------------------------------------------------------|--------------------------------------------|--------------|---------------------|--------------------|-----------------------|------------------------|-----------------------------------------------------------|--|--|--|
| д                | эйствия 👻 属                                                                                                    | 💄 💽 🔂 🚱 - Repei                                                           | йти 👻 ② 🟮 Файль                            | 4            |                     |                    |                       |                        |                                                           |  |  |  |
| Учреждение: СОКБ |                                                                                                    |                                                                           |                                            |              |                     |                    |                       |                        |                                                           |  |  |  |
| к                | онтрагент:                                                                                                    | Тест                                                                      |                                            |              |                     |                    |                       |                        | <ul> <li>Входит в кооперацию по ГОЗ</li> </ul>            |  |  |  |
| 6                | чет контраген                                                                                                    | та: Расчетный 0                                                           |                                            |              |                     | Учрежден           |                       |                        |                                                           |  |  |  |
|                  | 0                                                                                                    |                                                                           |                                            |              |                     | Kauman             |                       | ( C                    |                                                           |  |  |  |
|                  | CONSalenbell                                                                                                    | во План финансиров                                                        | зания / сроки, суммы                       | дополнителы  | ная информация      | Koniparente        | Документы - основания | Спецификация           | 3 4er 00x3are/ibc/ib                                      |  |  |  |
|                  | Обновить дан                                                                                                    | Ные                                                                       |                                            |              |                     |                    |                       |                        |                                                           |  |  |  |
|                  | БО (сумма до                                                                                                    | оговора):                                                                 | 1 595 000,00                               |              |                     |                    |                       |                        |                                                           |  |  |  |
|                  | ДО (сумма а                                                                                                    | ванса):                                                                   | 0                                          |              |                     |                    |                       |                        |                                                           |  |  |  |
|                  | ДО (по докум                                                                                                    | иентам):                                                                  | 0                                          |              |                     |                    |                       |                        |                                                           |  |  |  |
|                  | БО - ДО (по д                                                                                                    | документам)                                                               | 1 595 000                                  |              |                     |                    |                       |                        |                                                           |  |  |  |
|                  | N                                                                                                    | N Документ-основание                                                      |                                            | Сумма аванса | Сумма<br>бюджетного | Сумма<br>денежного | Период                | E                      | ид операции документа                                     |  |  |  |
|                  | 1                                                                                                    | 1 План-график финансирования обязательств                                 |                                            |              | 1 000 000.00        | 0.00               | 01.01.2017            | ŗ                      | ринимаемое обязательство (конкурсные<br>роцедуры)         |  |  |  |
|                  | 2                                                                                                    | Принятое обязательства<br>План-график финансиро<br>Принятое обязательства | ования обязательств<br>о 00005380 от 01.01 | 0,00         | 800 000,00          | 0.00               | 01.01.2017            | r<br>n                 | ринимаемое обязательство (конкурсные роцедуры)            |  |  |  |
|                  | 3                                                                                                    | План-график финансиро<br>Принятое обязательство                           | ования обязательств<br>о 00005382 от 01.03 | 0.00         | 870 000,00          | 0.00               | 01.03.2017            | Г                      | ринятие обязательства по завершению<br>онкурсных процедур |  |  |  |
|                  | 4                                                                                                    | План-график финансиро<br>Принятое обязательство                           | ования обязательств<br>о 00005384 от 01.03 | 0.00         | 725 000,00          | 0.00               | 01.03.2017            | Г                      | ринятие обязательства по завершению<br>онкурсных процедур |  |  |  |
|                  | 5                                                                                                    | План-график финансиро<br>Принятое обязательство                           | ования обязательств<br>о 00005383 от 01.03 | 0.00         | -75 000.00          | 0.00               | 01.03.2017            | 3                      | кономия по результатам конкурсных<br>роцедур              |  |  |  |
|                  | 6 План-график финансирования обязательств                                                                                                    |                                                                           | ования обязательств                        | 0,00         | -130 000,00         | 0.00               | 01.03.2017            | 3                      | кономия по результатам конкурсных<br>роцедур              |  |  |  |
|                  | 7 План-график финансирования обязательств<br>Принятое обязательство 00005386 от 01.05                                                                                                    |                                                                           | 0.00                                       | 50 000,00    | 0.00                | 01.05.2017         | r                     | Іринятие обязательства |                                                           |  |  |  |
|                  | 8 План-график финансирования обязательств     Видиналов обязательство     Оположити проведения обязательство     Оположити положити |                                                                           |                                            | 0,00         | -50 000,00          | 0,00               | 01.05.2017            | г                      | Іринятие обязательства                                    |  |  |  |
|                  |                                                                                                    |                                                                           |                                            | 0            | 1 595 000.00        | 0                  |                       |                        |                                                           |  |  |  |

#### Рис 17.1

При включенной настройке – третий и последующие план-графики изменений будут создавать вместо принятых обязательств, бух операцию (рис 17.2). В данных ПГФ устанавливать флажок «Доп. соглашение» не нужно.

| Записать и закрыть                                                                                                    | ICMD                                                                                                    | Все действия 🛪 😢                                                                                                    |
|----------------------------------------------------------------------------------------------------|----------------------------------------------------------------------------------------------------|----------------------------------------------------------------------------------------------------|
| Разделение прав по инициатору<br>Учет денежных средств<br>Учет оказанных услуг<br>Учет расчетов<br>Учет денежных обязательств<br>Учет сновных средств<br>Учет материальных запасов<br>Проводки ЕПСБУ<br>Настройки пользователей | Субконто учета авансов по денежным обязательствам:<br>Автоматическое создание бюджетных и денежных обязательств:<br>При установленном значении константы, документы БО и ДО создаются автоматически<br>блокируется.<br>Обязательство для подстановки в проводки по ДО и БО при уплате налогов:<br>Заполнить, если необходимо автоматически формировать проводки по ДО и БО при упл<br>операции в-ручную<br>Формировать документы ДО и БО по "Авансовому отчету" со сторнированием:<br>Заполнение таблицы Учет Обязательств Договоров на прямую:                                                                                                    | Аванс по обязательствам Q                                                                                                    |
| Обмен данными<br>Интеграция с УРМ<br>Налоговый учет<br>Прочее                                                                                                    | Установить галонку, если учреждение казённое и необходимо заполнение таблицы с бю<br>Обязательств", пле рокументов "Посоворы и иные основания возникновения обязатель<br>Сторнировать завершение конкурсных процедур план-графика (имц):<br>При наличии нескольких план графиков экономии, принимаемое обязательство по заве<br>сторнироваться и создоваться новое от последнго планграфика для отражения хроноло<br>Создавать Бюджетное обязательство при проведении документа Отражение зарплаты:<br>Данная функцию позволяет формировать Бюджетные обязательства для документа отр<br>на договор контрагента по умолчанию используемого для отражения зарплаты. Каждый | джетными обязательствами, на вкладке "Учет<br>пршению конкурсных процедур будет<br>гии изменений.<br>ражения зарплаты. Документ БО будет создан<br>месяц договор будет создаваться новый. |

Рис 17.2 Изменения с помощью сторнирования оборотов.

## Перенос много годичных контрактов на следящий год

На конец года создаётся документ «Закрытие счетов санкционирования». Документ находится в меню «Бухгалтерский учет» - «Регламентные операции завершения отчетных(налоговых) периодов» - «Закрытие счетов санкционирования завершаемого финансового года».

Создаем документ, указываем год и нажимаем кнопку «заполнить по данным учета текущего года», после заполнения проводим документ. Таким образом, закроются счета 506.10 и 502.11 (обязательства по текущему году). (Подробнее о документе см. справку по документу в программе

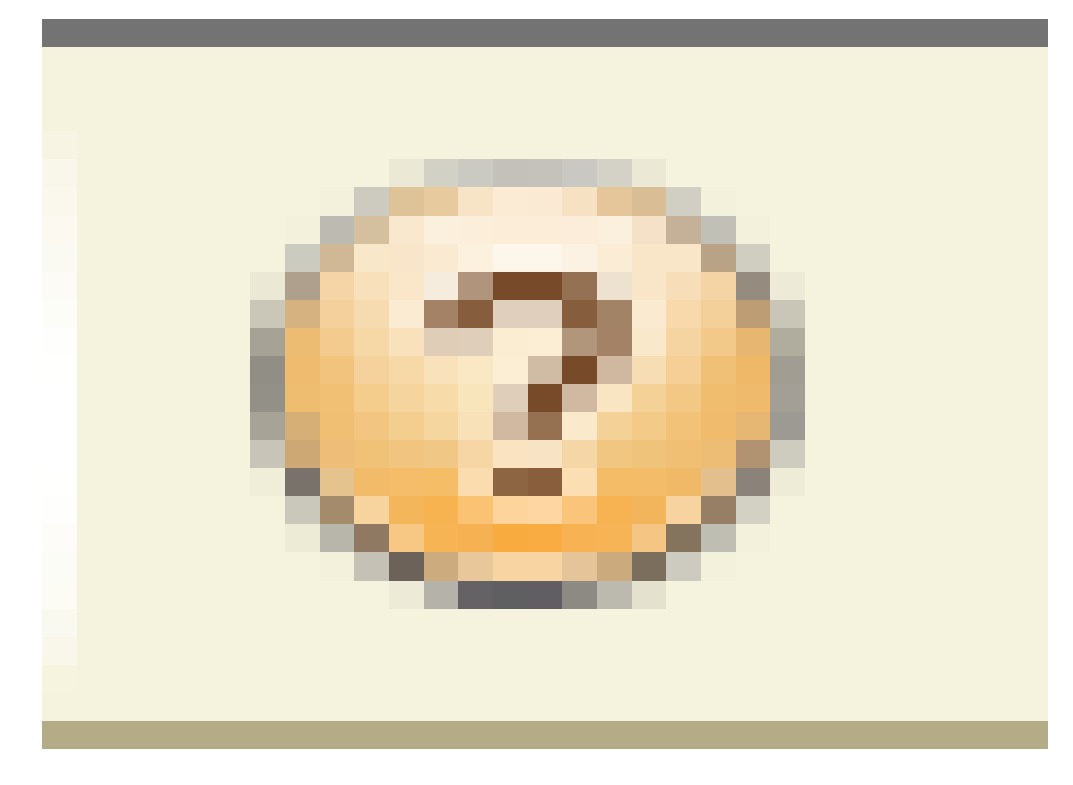

#### Рис 18. Закрытие счетов санкционирования

В первых числах следующего года, нужно создать документ «Перерегистрация показателей по санкционированию расходов». Документ находится в меню «Бухгалтерский учет» - «Регламентные операции завершения отчетных (налоговых) периодов» - «Перерегистрация показателей по санкционированию» - «Перерегистрация показателей по санкционированию» - «Перерегистрация показателей по санкционированию расходов». Создаем документ, указываем дату начала года и нажимаем кнопку «заполнить по данным учета» (рис 19).

| 4      |                        |              |            |        | 2010 0010                         |                           |                    |  |  |  |  |  |
|--------|------------------------|--------------|------------|--------|-----------------------------------|---------------------------|--------------------|--|--|--|--|--|
| 1      | . (Администратор       | ): Закрыти   | е счетов   | санкц  | ионирования завершаемого финансов | вого года 0000003         | от 23:41 🔔 🗆 🗙     |  |  |  |  |  |
| 1<br>2 | Действия 👻 🛃 💀         | B 🔂 🗳 🛛      | 🍤 Пере     | йти 🔻  | Ar<br>Kr 2                        |                           |                    |  |  |  |  |  |
| 2      | Номер: 00000003        | от: 23.08    | .2017 10:1 | 2:41 🖽 | Учреждение: СОКБ                  |                           | Q                  |  |  |  |  |  |
| 2      | Вариант закрытия: (    | На конец год | a          | -      | Завершаемый финансовый год:       |                           |                    |  |  |  |  |  |
| 3      | 🗇 🗣 🗛 🗛 अ              | аполнить по  | данным у   | нета 🔻 | <sup>®</sup> Настройка списка     |                           |                    |  |  |  |  |  |
|        | N KIIC                 | K            | Счет       | КЭК    | Субконто 2                        | Остаток по дебету         | Остаток по кредиту |  |  |  |  |  |
|        | I 09010000000          | 00244; 2     | 502.11     | 226    | Контракт 123456 от 01.01.2017     |                           | 820 000,00         |  |  |  |  |  |
|        |                        |              |            |        |                                   |                           |                    |  |  |  |  |  |
|        | ИТОГО:<br>Комментарий: |              |            |        |                                   |                           | 820 000.00         |  |  |  |  |  |
|        | исполнитель: Адми      | инистратор   |            |        | Справка ф.0504833, р              | ед.52н Печать <b>- Он</b> | і Записать Закрыть |  |  |  |  |  |

Last update: 2018/08/10 okabu:bgu:func:1a3a58d0\_1a79\_11e4\_a497\_20cf30287e63 http://wiki.parus-s.ru/doku.php?id=okabu:bgu:func:1a3a58d0\_1a79\_11e4\_a497\_20cf30287e63 06:49

Рис 19 перерегистрация плановых показателей

#### Список изменений в релизах:

1. Релиз № 1.0.52.7.01 от 3 июля 2018 г.

Теперь вы можете прямо из карточки договора проверить зачет аванса по принятым денежным обязательствам. Для этого на вкладку «Учет обязательств» мы добавили команду «Сформировать отчет проверку».

2. Релиз № 1.0.51.6.01 от 12 апреля 2018 г.

Добавили сторнирование для документов «Принятое денежное обязательство».

3. Релиз № 1.0.51.6.01 от 12 апреля 2018 г.

Предоставили возможность отражать санкционирование по счетам 500.4х для документов: - «Бюджетные данные ПБС/АИФ»; - «Бюджетные данные РБС/ГРБС/ГАИФ»; - «Расходное расписание РБС»; - «Плановые назначения».

4. Релиз № 1.0.51.6.01 от 12 апреля 2018 г.

Для документа «План график», которой создан для договора с авансовым платежом, улучшили алгоритм автоматического формирования документа «Денежные обязательства». Теперь связанный документ аванса создается только один раз. А при изменении документа «План-график», Система информирует пользователя о том, что нужно проверить связанный документ аванса.

5. Релиз № 1.0.51.6.01 от 12 апреля 2018 г.

Отобразили на форме документа «Сторно» связь со сторнируемым документом «Принятое денежное обязательство». Теперь из документа «Сторно» можно быстро перейти в связазанный документ.

6. Релиз № 1.0.51.6.01 от 12 апреля 2018 г.

Сделали так, что при автоматическом создании документа «Денежные обязательства» учитывается заполнение аналитики по «Статьям ДС».

7. Релиз № 1.0.51.6.01 от 12 апреля 2018 г.

Исключили счета 304.xx из проводок, формируемых документом «Денежные обязательства», если документ создан на основании документа «Отражение зарплаты».

8. Релиз № 1.0.51.6.01 от 12 апреля 2018 г.

Изменили алгоритм создания документа «Денежное обязательство» из документа «Справкасчет». Теперь алгоритм спокойно работает с новыми значениями КЭК.

9. Релиз № 1.0.51.6.01 от 12 апреля 2018 г.

Доработали алгоритм автоматического сторнирования денежных средств по конкурсным договорам. Алгоритм срабатывает при изменении в План-графике суммы, источников финансирования или аналитики. Алгоритм автоматически создаёт: - документ «Принятое обязательство» с видом операции «Принятие обязательства по завершению конкурсных процедур» с проводками:

- 502.17 -502.11 Сумма из первого обязательства со знаком минус;
- 502.17 502.11 Сумма после изменения со знаком плюс.

- документ «Принятое обязательство» с видом операции «Экономия по результатам конкурсных процедур», в котором будет указываться сумма изменения. Алгоритм включается/отключается настройкой «Сторнировать завершение конкурсных процедур».

10. Релиз № 1.0.50.7.01 от 20 марта 2018 г.

Добавлена возможность вводить на основании документа «Принятое денежное обязательство» документ «Сторно».

11. Релиз № 1.0.50.3.01 от 25 января 2018 г.

Адаптировали форма документа «Плановые назначения» для более удобной работы в разрезе статей ДС. Форма открывается только в случае, когда включен учет по статьям ДС.

12. Релиз № 1.0.48.6.04 от 18 января 2018 г.

Обновили диалог выбора «Раздела лицевого счета» при авто-создании Бюджетных и Денежных обязательств. Теперь в большинстве случаев необходимый раздел л/с будет определяться автоматически

13. Релиз № 1.0.48.6.04 от 18 января 2018 г.

Обновили алгоритм контроля превышения обязательств. Теперь при выявлении превышения, документ ДО будет записан без проведения, а пользователю выдано соответствующее сообщение. Указанный алгоритм будет работать, если включена опция «Не создавать ДО если есть превышение». Включить/отключить опцию можно в пользовательском режиме: Настройки системы – вкладка «Учет денежных обязательств» - опция «Не создавать ДО если есть превышение»

14. Релиз № 1.0.48.6.04 от 18 января 2018 г.

Исправили ошибку работы алгоритма сторнирования денежных обязательств, возникающую при сторнировании документов «Покупка M3» и «Покупка OC»

15. Релиз № 1.0.48.6.04 от 18 января 2018 г.

Устранили ошибку алгоритма автоматического формирования дополнительных проводок БО/ДО в документе «Операция бухгалтерская». Теперь документ можно сохранять неограниченное количество раз, не боясь, что некоторые автоматически сформированные строки задублируются

16. Релиз № 1.0.48.6.02 от 14 декабря 2017 г.

Реализована возможность учета по подразделениям БО/ДО на счетах 506.ХО

17. Релиз № 1.0.48.4.01 от 19 октября 2017 г.

Добавлена проверка участия документов БО в документе Перерегистрации плановых показателей, в случаей если, документ БО есть в проведенной перрегистрации, в изменении документа будет отказано.

18. Релиз № 1.0.48.4.01 от 19 октября 2017 г.

Добавлен рабочий стол «АРМ: Договоров» (для использования в связке с интеграцией с документооборотом)

19. Релиз № 1.0.48.4.01 от 19 октября 2017 г.

Исправлена ошибка создания документов ДО. В некоторых случаях ошибочно проставлялось субконто «Авансы».

20. Релиз № 1.0.47.3.01 от 28 августа 2017 г.

Доработан механизм автосоздания БО из план-графиков договором. Добавлена проверка на наличие документа «Перерегистрации плановых показателей». При наличии данного документа, БО план-графиков сделанные датой ранее, будут запрещены к изменениям.

21. Релиз № 1.0.47.3.01 от 28 августа 2017 г.

Переработан механиз автосоздания БО из план-графиков договоров. При использовании механизма сторнирования, теперь вместо сторно документа будет создаваться операция бух со сторно проводками оборотов 506.x0 - 502.x1

22. Релиз № 1.0.46.6.01 от 3 июля 2017 г.

Учет договоров в рамках гособоронзаказа (ГОЗ) Добавлена возможность выбирать казначейские счета в качестве отдельных счетов для расчетов по ГОЗ.

23. Релиз № 1.0.46.6.01 от 3 июля 2017 г.

Переработана вкладка «Учет обязатяельств» список обязательств теперь можно сортировать и накладывать отборы по колонкам.

24. Релиз № 1.0.46.6.01 от 3 июля 2017 г.

При ведении учета в разрезе «Статей ДС», в справочнике договора выведено поле «Статья ДС» на вкладке «План финансирования обязательств»

25. Релиз № 1.0.46.6.01 от 3 июля 2017 г.

В документ «Перерегистрация плановых показателей» доработан для учета проводок в разрезе статей ДС.

26. Релиз № 1.0.46.3.02 от 6 июня 2017 г.

Изменено поведение документа, при первичном создании БО из первого план-графика, будет создоваться только БО по конкурсным процедурам, по завершению конкурса создоваться не будет. Для создания Бо по завершению конкурса и Экономии если она была, необходимо ввести изменение план-графика договора, тогда будет предложено создать БО завершение конкурса. Для работы данной настройки необходимо включить настройку «Сторнировать завершение конкурсных процедур» в настройках системы, вкладке «учета обязательств»

27. Релиз № 1.0.46.3.02 от 6 июня 2017 г.

Изменен механизм создания БО.Если используется механизм «сторнирования БО/ДО», то при записи план-графика конкурсного договора, при введении первого план-графика будет создаваться только документ конкурсных процедур, без документа завершения. при вводе второго план-графика программа предложет создать БО по завершению конкурсных процедур и экономию если она была.

28. Релиз № 1.0.46.3.02 от 6 июня 2017 г.

Исправлена ошибка. Внекоторых случаях при проведении документа плановых назначений, КПС в движениях не переносил буквы из статьи плана.

29. Релиз № 1.0.46.3.01 от 28 апреля 2017 г.

Исправлена проблема отображения информации по ДО в форме договора. В некоторых случаях проводки по денежным обязательствам из документа Сторно, отображались в карточке договора как сумма аванса.

30. Релиз № 1.0.45.6.01 от 3 апреля 2017 г.

Исправлена ошибка, в некоторых случаях не отображались документы по Бюджетным обязательствам в форме договора.

31. Релиз № 1.0.45.4.01 от 10 марта 2017 г.

С 1 января 2017 г. федеральные учреждения - ПБС представляют в Федеральное казначейство Сведения о денежном обязательстве (ф. 0506102) согласно приложению 4 к Порядку учета территориальными органами Федерального казначейства бюджетных и денежных обязательств получателей средств федерального бюджета, утвержденному приказом Минфина России от 30.12.2015 N 221н (в ред. Приказа Минфина России от 29.07.2016 N 127н), далее – Порядок, в соответствии с требованиями, установленными Порядком. В документе «Принятое денежное обязательство» добавлены реквизиты «Это аванс», «Учетный номер», Last update: 2018/08/10 okabu:bgu:func:1a3a58d0\_1a79\_11e4\_a497\_20cf30287e63 http://wiki.parus-s.ru/doku.php?id=okabu:bgu:func:1a3a58d0\_1a79\_11e4\_a497\_20cf30287e63 06:49

«Объект ФАИП» и подписи, необходимые для выгрузки Сведений о денежном обязательстве (ф. 0506102).

32. Релиз № 1.0.45.4.01 от 10 марта 2017 г.

Для документа «Принятое денежное обязательство» разработана печатная форма 0506102.

33. Релиз № 1.0.45.4.01 от 10 марта 2017 г.

В справочнике «Договора» на вкладке «Учет обязательств» из итоговых сумм исключен документ «Перерегистрация плановых показателей», чтобы Итог по сумме БО подчитывался корреткно.

34. Релиз № 1.0.45.4.01 от 10 марта 2017 г.

В документ «Поступление доходов через терминал» добавлен флажок как в ПКО для формирования проводки Дт 508.10 - Кт 507.10

35. Релиз № 1.0.44.9.01 от 17 февраля 2017 г.

При проведении документа «плановые назначения» могла возникать программная ошибка. Данная проблема исправлена

36. Релиз № 1.0.38.7.01 от 15 февраля 2016 г.

При автоматическом создании ДО для документа «Отражение зарплаты в учете» подставляется договор принадлежащий контрагенту, указанному в настройке по умолчанию, договор выбирается не помеченый на удаление и теперь проверяется признак «Договор закрыт» (договор должен быть не закрыт).

37. Релиз № 1.0.38.5.01 от 26 января 2016 г.

Реализован механизм сторнирования обязательств по план-графикам

38. Релиз № 1.0.36.6.02 от 8 декабря 2015 г.

- Добавлен механизм в «План-график финансирования» сторнирования БО по завершению конкурсных процедур для Контрактов. В разделе «Дополнительно» - «Настройки системы» - вкладка «Учет денежных обязательств»- добавлена константа «Сторнировать завершение конкурсных процедур план-графика». При включенной константе, обязательство по завершению конкурсных процедур будет сторнироваться предыдущее и создавать новые от даты план-графика.

39. Релиз № 1.0.36.6.02 от 8 декабря 2015 г.

- Реализовано создание ДО для документов «Сторно», созданных на основании документов «Услуги сторонних организаций», «Покупка материалов», «Покупка материалов (в пути)», «Покупка ОС», «Покупка ОС (в пути)»

40. Релиз № 1.0.36.6.02 от 8 декабря 2015 г.

- Для документа «Ввести операцию в ручную» добавлено условие для формирования проводок ДО: - если счет дебета 109.xx/101.xx/105.xx/106.xx/401.2x/ 401.5x и счет кредита 302.2x/302.3x то при записи документа будут формироваться дополнительные движения по БО.

41. Релиз № 1.0.35.2.02 от 12 октября 2015 г.

Исправлена проблема некорректного заполнения КЭК в табличной части ДО при автоматическом создании ДО из аванса подотчётному лицу.

42. Релиз № 1.0.35.2.01 от 29 сентября 2015 г.

Исправлена ошибка, возникающая при автоматическом создании документов «Денежного обязательства.» в версии 1.0.34.8

43. Релиз № 1.0.35.2.01 от 29 сентября 2015 г.

В документ Смена типа финансирования добавлен реквизит Субконто4 для подстановки Поступления товаров и услуг по счету 302 в движения

44. Релиз № 1.0.35.2.01 от 29 сентября 2015 г.

Добавлено автоматическое формирование проводок по денежным обязательствам для счетов Дт 109.81 – Кт 303.10, Дт 109.81 - Кт 303.07 в документе «Операция (бух)»

45. Релиз № 1.0.34.8.02 от 13 августа 2015 г.

Отражение Зарплаты в учете, поправлена ошибка в проверке условия – по счету 401.50 не должно формироваться денежное обязательство.

From: http://wiki.parus-s.ru/ - MML Wiki Permanent link: http://wiki.parus-s.ru/doku.php?id=okabu:bgu:func:1a3a58d0\_1a79\_11e4\_a497\_20cf30287e63

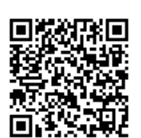

Last update: 2018/08/10 06:49